# Logical Replication (LREP) Tool 3.0.1 User Guide

NetApp, Inc. 495 East Java Drive Sunnyvale, CA 94089 U.S.A. Telephone: +1 (408) 822-6000 Fax: +1 (408) 822-4501 Support telephone: +1 (888) 4-NETAPP Documentation comments: doccomments@netapp.com Information Web: www.netapp.com

Part number: 215-05640\_A0 March 2011

## Copyright and trademark information

| Copyright                | Copyright © 1994-2011 NetApp, Inc. All rights reserved. Printed in the U.S.A.                                                                                                    |
|--------------------------|----------------------------------------------------------------------------------------------------|
| information              | Software derived from copyrighted NetApp material is subject to the following license and disclaimer:                                                                                                    |
|                          | THIS SOFTWARE IS PROVIDED BY NETAPP "AS IS" AND WITHOUT ANY EXPRESS OR<br>IMPLIED WARRANTIES, INCLUDING, BUT NOT LIMITED TO, THE IMPLIED<br>WARRANTIES OF MERCHANTABILITY AND FITNESS FOR A PARTICULAR PURPOSE,<br>WHICH ARE HEREBY DISCLAIMED. IN NO EVENT SHALL NETAPP BE LIABLE FOR ANY<br>DIRECT, INDIRECT, INCIDENTAL, SPECIAL, EXEMPLARY, OR CONSEQUENTIAL<br>DAMAGES (INCLUDING, BUT NOT LIMITED TO, PROCUREMENT OF SUBSTITUTE<br>GOODS OR SERVICES; LOSS OF USE, DATA, OR PROFITS; OR BUSINESS INTERRUPTION)<br>HOWEVER CAUSED AND ON ANY THEORY OF LIABILITY, WHETHER IN CONTRACT,<br>STRICT LIABILITY, OR TORT (INCLUDING NEGLIGENCE OR OTHERWISE) ARISING IN<br>ANY WAY OUT OF THE USE OF THIS SOFTWARE, EVEN IF ADVISED OF THE<br>POSSIBILITY OF SUCH DAMAGE.                                                                                                    |
|                          | NetApp reserves the right to change any products described herein at any time, and without notice.<br>NetApp assumes no responsibility or liability arising from the use of products described herein,<br>except as expressly agreed to in writing by NetApp. The use or purchase of this product does not<br>convey a license under any patent rights, trademark rights, or any other intellectual property rights of<br>NetApp.                                                                                                    |
|                          | The product described in this manual may be protected by one or more U.S.A. patents, foreign patents, or pending applications.                                                                                                    |
|                          | RESTRICTED RIGHTS LEGEND: Use, duplication, or disclosure by the government is subject to restrictions as set forth in subparagraph (c)(1)(ii) of the Rights in Technical Data and Computer Software clause at DFARS 252.277-7103 (October 1988) and FAR 52-227-19 (June 1987).                                                                                                    |
| Trademark<br>information | NetApp, the NetApp logo, Network Appliance, the Network Appliance logo, Akorri,<br>ApplianceWatch, ASUP, AutoSupport, BalancePoint, BalancePoint Predictor, Bycast, Campaign<br>Express, ComplianceClock, Cryptainer, CryptoShred, Data ONTAP, DataFabric, DataFort, Decru,<br>Decru DataFort, FAServer, FilerView, FlexCache, FlexClone, FlexScale, FlexShare, FlexSuite,<br>FlexVol, FPolicy, GetSuccessful, gFiler, Go further, faster, Imagine Virtually Anything, Lifetime Key<br>Management, LockVault, Manage ONTAP, MetroCluster, MultiStore, NearStore, NetCache, NOW<br>(NetApp on the Web), ONTAPI, OpenKey, RAID-DP, ReplicatorX, SANscreen, SecureAdmin,<br>SecureShare, Select, Shadow Tape, Simulate ONTAP, SnapCopy, SnapDirector, SnapDrive,<br>SnapFilter, SnapLock, SnapManager, SnapMigrator, SnapMirror, SnapMover, SnapRestore,<br>Snapshot, SnapSuite, SnapValidator, SnapVault, StorageGRID, StoreVault, the StoreVault logo,<br>SyncMirror, Tech OnTap, The evolution of storage, Topio, vFiler, VFM, Virtual File Manager,<br>VPolicy, WAFL, and Web Filer are trademarks or registered trademarks of NetApp, Inc. in the United<br>States, other countries, or both. |
|                          | IBM, the IBM logo, and ibm.com are trademarks or registered trademarks of International Business Machines Corporation in the United States, other countries, or both. A complete and current list of other IBM trademarks is available on the Web at www.ibm.com/legal/copytrade.shtml.                                                                                                    |

Apple is a registered trademark and QuickTime is a trademark of Apple, Inc. in the U.S.A. and/or other countries. Microsoft is a registered trademark and Windows Media is a trademark of Microsoft Corporation in the U.S.A. and/or other countries. RealAudio, RealNetworks, RealPlayer, RealSystem, RealText, and RealVideo are registered trademarks and RealMedia, RealProxy, and SureStream are trademarks of RealNetworks, Inc. in the U.S.A. and/or other countries.

All other brands or products are trademarks or registered trademarks of their respective holders and should be treated as such.

NetApp, Inc. is a licensee of the CompactFlash and CF Logo trademarks. NetApp, Inc. NetCache is certified RealSystem compatible.

## **Table of Contents**

| Chapter 1  | Overview of the Logical Replication Tool |
|------------|------------------------------------------|
| Chapter 2  | <b>Data Backup using the LREP Tool</b>   |
| Chapter 3  | <b>Data Restore using the LREP Tool</b>  |
| Appendix A | Error Messages                           |
|            | Index                                    |

# What the Logical Replication tool does

The Logical Replication (LREP) tool enables you to create a baseline relation between an Open Systems SnapVault primary storage system (or a Data ONTAP primary storage system) and a secondary storage system using a portable device (for example, a USB external drive). You can then ship the portable device to the secondary storage system location (for example, a data center), transfer the data from the portable device to the secondary storage system, and modify the relationship between the primary and secondary storage systems.

#### Backup and restore of Microsoft SQL Server database on Windows:

The LREP tool enables you to create baseline relationships of Microsoft SQL Server database in Open Systems SnapVault 3.0.1. The backup and restore of Microsoft SQL Server database is supported only on Windows platforms.

# What LREP doesThe baseline transfers can slow down the limited bandwidth WAN connections of<br/>remote or branch offices. When you use the LREP tool, the existing network<br/>bandwidth is not affected.

The baseline data is physically transferred from the primary storage system to the SnapVault secondary storage system by using LREP, as shown in the following illustration. After the baseline data is transferred to the secondary storage system, the relationship between the primary and secondary storage systems is established for incremental transfers to occur directly. For more information, see "Data Backup using the LREP Tool" on page 9.

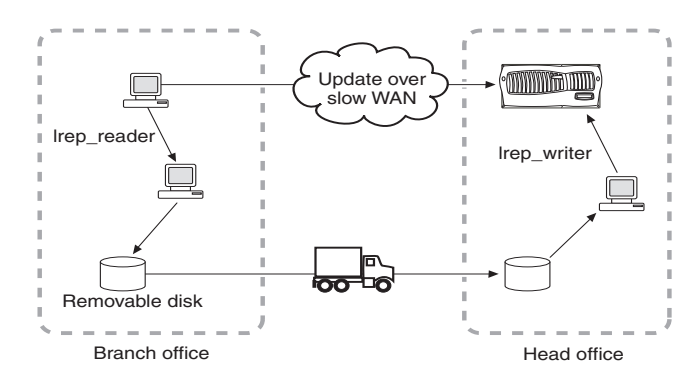

You can also use LREP to restore data from the secondary storage system to the primary storage system. For more information, see "Data Restore using the LREP Tool" on page 15.

| Supported | The LREP tool is supported on the following operating systems:                                                                                                    |
|-----------|----------------------------------------------------------------------------------------------------|
| platforms | <ul> <li>Windows Server 2003, Windows 2003 R2, and Windows Storage Server<br/>2003 on x86 and x86-64/EM64T platforms, Windows Server 2008 and<br/>Windows Server 2008 R2</li> </ul>                                                   |
|           | <ul> <li>Red Hat Enterprise Linux 4.0 for x86 and x86-64/EM64T</li> </ul>                                                                                                    |
|           | <ul> <li>Red Hat Enterprise Linux 5.0 for x86 and x86-64/EM64T</li> </ul>                                                                                                    |
|           | <ul> <li>Red Hat Enterprise Linux 5.4</li> </ul>                                                                                                    |
|           | • SUSE® Linux Enterprise Server 9 for x86 and x86-64/EM64T                                                                                                    |
|           | <ul> <li>SUSE Linux Enterprise Server 10 for x86 and x86-64/EM64T</li> </ul>                                                                                                    |
|           | • SUSE Linux Enterprise Server 11                                                                                                    |
|           | ◆ Solaris <sup>™</sup> 9 and 10 on UltraSPARC <sup>®</sup> and x86 platforms                                                                                                    |
|           | ◆ AIX 5L <sup>TM</sup> 5.1, 5.2, 5.3, and 6.1 on IBM <sup>®</sup> PowerPC <sup>®</sup> and IBM POWER <sup>TM</sup> processor-based systems                                                                                            |
|           | ◆ HP-UX <sup>®</sup> 11.23 and HP-UX 11.31 on PA-RISC <sup>®</sup> based systems                                                                                                    |
| Features  | data from a Data ONTAP primary storage system to a Zip drive that is locally attached to the Windows 2003 system.<br>The LREP tool provides the following features:                                                                   |
| reatures  | Compression                                                                                                    |
|           | The LREP tool enables the compression of data using a zlib library. The LREP data is compressed in the memory before it is written to the disk.                                                                                       |
|           | Note                                                                                                    |
|           | The compression feature described here is different from the compression feature available in the qtree SnapMirror data transfer protocol.                                                                                            |
|           | • Encryption                                                                                                    |
|           | The advanced Encryption Standard algorithm is used to encrypt and decrypt<br>the LREP data. The supported key sizes are 128 bits, 192 bits, and 256 bits.<br>The data is compressed prior to encryption.                              |
|           | <ul> <li>Password-based encryption—During encryption, the user enters a<br/>password and a private encryption key is derived from the password by<br/>lrep_reader. The user has to enter the same password for decryption.</li> </ul> |
|           | The password should be a minimum of 8 characters and a maximum of 64 characters. It should include both alphanumeric and non-<br>alphanumeric characters.                                                                             |

- Password verification—During decryption, the password is verified by lrep\_writer before decrypting the data.
- Data authentication—During encryption, a data digest is generated and stored as part of the file. This data digest authenticates the data during decryption.
- IPv6 support—Logical Replication Tool 3.0.1 supports both Internet Protocol version 6 (IPv6) and IPv4. In IPv6, the IP address size is 128 bits, which is larger than the IPv4 address size of 32 bits. This larger address space provides expanded routing, security, and addressing capabilities.

Example: C:\>lrep\_reader.exe -p snapvault\_start -f SEC1 -q
/vol/vol1/backup -m inet6 -o E:\test@0 -l reader.log
WIN1:D:\dataset

This uses IPv6 for connection.

♦ Checkpoint restart

If the transfer of data is aborted during data backup, the lrep\_reader and lrep\_writer utilities identify the last checkpoint and resume data transfer from that checkpoint whenever the utilities are restarted.

For example, the transfer of data is aborted when the lrep\_reader utility is reading data from the Open Systems SnapVault primary storage system. When you restart the lrep\_reader utility, the data transfer is resumed from the last checkpoint recorded by the Open Systems SnapVault primary storage system.

Similarly, if the transfer of data is aborted when the lrep\_writer utility is writing data to the secondary storage system, the data transfer is resumed from the last checkpoint.

#### Note -

The checkpoint restart feature is available only for data backup from an Open Systems SnapVault primary storage system to a secondary storage system. This feature is not supported for data backup from a Data ONTAP primary storage system to a secondary storage system and data restore from a secondary storage system to a primary storage system.

# Downloading the LREP tool

The binary files for the LREP tool are packaged with the Open Systems SnapVault software. You can access the binary files from the same location where you decompressed the Open Systems SnapVault software package on the primary storage system.

|                             | You can also download the LREP tool from the NOW <sup>TM</sup> (NetApp on the Web) <sup>®</sup> site in one of the following ways:                                                                                                    |
|-----------------------------|----------------------------------------------------------------------------------------------------|
|                             | <ul> <li>Go to the Download Software page at http://now.netapp.com/NOW/cgi-<br/>bin/software and follow the directions to go to the Download page of Open<br/>Systems SnapVault package for your platform. The binary file of the LREP<br/>tool is located on that Download page.</li> </ul> |
|                             | <ul> <li>Go to http://now.netapp.com/NOW/download/tools/lrep/ to download the<br/>LREP tool.</li> </ul>                                                                                                    |
|                             | Note                                                                                                    |
|                             | Before you download the LREP 3.0.1 software, delete any earlier versions of LREP on the system.                                                                                                    |
|                             |                                                                                                    |
| Installing the LREP<br>tool | The LREP tool is a stand-alone binary file. It does not need to be installed and<br>can be run from the system on which the binary file is located. If Open Systems<br>SnapVault is installed, the following files are available to run the LREP<br>operation:                               |
|                             | • For Windows:                                                                                                    |
|                             | <install_dir>\bin\lrep_reader.exe</install_dir>                                                                                                    |
|                             | <install_dir>\bin\lrep_writer.exe</install_dir>                                                                                                    |
|                             | • For UNIX:                                                                                                    |
|                             | \$INSTALL_DIR/bin/lrep_reader                                                                                                    |
|                             | \$INSTALL_DIR/bin/lrep_writer                                                                                                    |
|                             | Nata                                                                                                    |
|                             | Before installing LREP 3.0.1, delete any earlier versions of LREP from the system.                                                                                                    |
|                             |                                                                                                    |
| Versioning                  | To check the version number of LREP, run the following command from <install_dir>\bin\:</install_dir>                                                                                                    |
|                             | lrep_reader -v                                                                                                    |
| How the LREP tool           | The LREP tool consists of two utilities:                                                                                                    |
| works                       | <ul> <li>lrep_reader—Used at the remote office to write data from the primary<br/>storage system to the portable device</li> </ul>                                                                                                    |
|                             |                                                                                                    |

 lrep\_writer—Used at the location of the secondary storage system to write data from the portable device to the secondary storage system

#### Note-

If lrep\_writer is run on a machine on which the Open Systems SnapVault software is installed, stop the Open Systems SnapVault service before using this tool.

### LREP command LREP reader: options The script for the lrep\_reader utility is as follows:

*lrep\_reader [options] <host>: <path>* 

The following table shows the different options that can be used with the lrep\_reader utility.

| Options | Description                                                                                                    | Default value      |
|---------|----------------------------------------------------------------------------------------------------|--------------------|
| -c      | Enables compression<br><b>Note</b><br>Encryption implies compression. The -c<br>option is redundant for encryption. You<br>are prompted to enter a password<br>consisting of ASCII printable<br>characters. |                    |
| -е      | Enables encryption, that is, this option<br>enables compression followed by<br>encryption.                                                                                                    |                    |
| -k      | Specifies the key size (which might be 128 bits, 192 bits, or 256 bits)                                                                                                    | 128 bits           |
| -0      | Specifies the output files in the format<br>outfiles@max_files<br>For example, if your original data set is<br>4 GB, -o E:\test@0 results in E:\test_0                                                      | lrep_reader.data:0 |
|         | E:\test.1, each file of 2 GB.                                                                                                    |                    |

| Options | Description                                                                           | Default value                    |
|---------|---------------------------------------------------------------------------------------|----------------------------------|
| -p      | Specifies the protocol for data transfer<br>(snapvault_start or<br>snapvault_restore) | snapvault_start                  |
| -1      | Enables logging of headers                                                            | OFF                              |
| -f      | Specifies the destination host name                                                   | lrep_reader                      |
| -đ      | Specifies the destination path                                                        | /vol/lrep_reader/lre<br>p_reader |
| -0      | Enables data transfer from a Data<br>ONTAP system                                     |                                  |
| -P      | Specifies that the file transfer is paused after each file is transferred             |                                  |
| -m      | Provides connection mode for host name resolution                                     | unspec                           |
| -v      | Specifies the version information                                                     |                                  |
| -A      | Enables backup or restore of Microsoft SQL server database                            |                                  |

During backup, *host:path* specifies the following:

IP address or DNS name of the primary storage system:location of primary source data

During restore, *host:path* specifies the following:

IP address or DNS name of the SnapVault secondary storage system:location of qtree

#### LREP writer:

The script for the lrep\_writer utility is as follows:

#### lrep\_writer [options] list of paths

*list of paths* specifies the paths to the output files created by lrep\_reader.

The following table shows the different options that can be used with the lrep\_writer utility:

| Options | Description                                                                           | Default value   |
|---------|---------------------------------------------------------------------------------------|-----------------|
| -p      | Specifies the protocol for data transfer<br>(snapvault_start or<br>snapvault_restore) | snapvault_start |
| -0      | Enables data transfer from a Data<br>ONTAP system                                     |                 |
| -P      | Specifies that the file transfer is paused after each file is transferred             |                 |
| -A      | Enables backup or restore of Microsoft SQL server database                            |                 |

The variables used in the LREP commands are as follows:

- *prim\_host:dirpath* is the directory path on the Open Systems SnapVault primary server from where data is backed up to the Zip drive.
- prim\_host:prim\_vol specifies the qtree on the primary storage system to be backed up.
- *prim\_host:apppath* is the application path on the Open Systems SnapVault primary server from where application data is backed up to the Zip drive.
- *Zip\_dirpath* is the directory path on the Zip drive.
- *sec* is the name of the destination (secondary storage system) to which the data from the primary storage system qtree is transferred. If no secondary storage system is specified, the local host's name is used.
- /vol/sec\_vol/sec\_qtree is the path of the qtree on the secondary storage system.

| Overview of data<br>backup using the<br>LREP tool                        | Assume a Windows server (WIN1) is located in a remote office of an enterprise.<br>A volume (vol1) of a SnapVault secondary storage system (SEC1) located in the<br>data center will be used to back up data from WIN1. The remote office has a<br>WAN connection of small bandwidth to the data center. Therefore, the system<br>administrator uses the LREP tool for the baseline transfer. For more information,<br>see "Overview of the Logical Replication Tool" on page 1. |
|--------------------------------------------------------------------------|----------------------------------------------------------------------------------------------------|
|                                                                          | Using lrep_reader, the baseline transfer is done from WIN1 to a Zip drive (drive letter E) connected to a Windows client CL1. The Zip drive is shipped to the data center where a second Windows client CL2 uses lrep_writer to write data from the Zip drive to the secondary storage system SEC1.                                                                                                    |
|                                                                          | Note —<br>The backup of Microsoft SQL Server database is supported only on Windows platforms.                                                                                                    |
| Backing up data<br>from open systems<br>to a secondary<br>storage system | <b>At the remote office:</b> To back up data using LREP, complete the following steps:                                                                                                    |

| Step | Action                                                                                                    |
|------|----------------------------------------------------------------------------------------------------|
| 1    | Enter the following command in the directory of the system (CL1) on which lrep_reader is installed:                                                                                                    |
|      | <pre>lrep_reader.exe [-c] [-e] [-m][-p snapvault_start] -f sec -q /vol/sec_vol/sec_qtree -o Zip_dirpath@0 [-1 reader.log] prim_host:dirpath</pre>                                                        |
|      | -1 reader.log is the location where the LREP headers are saved.                                                                                                    |
|      | <b>Note</b><br>When the -c option is used, the output files generated at <i>Zip_dirpath</i> are compressed. When the -e option is used, you are prompted to enter and reconfirm the encryption password. |
|      | Example:                                                                                                    |
|      | C:\>lrep_reader.exe -p snapvault_start -f SEC1 -q<br>/vol/vol1/backup -o E:\test@0 -l reader.log<br>WIN1:D:\dataset                                                                                      |
|      | Transfer started.<br>Use 'snapvault status' on source to monitor progress.<br>Transfer done.<br>Verify by using 'snapvault status' on filer.                                                             |

**At the data center:** After the Zip drive arrives at the data center, connect it to the second Windows client (CL2).

Ensure that the Open Systems SnapVault services are stopped before lrep\_writer is installed.

| Step | Action                                                                                                    |
|------|----------------------------------------------------------------------------------------------------|
| 1    | Enter the following command in the directory of the system (CL2) on which lrep_writer is installed:                                                                                                    |
|      | lrep_writer.exe Zip_dirpath                                                                                                    |
|      | <b>Note</b><br>If the files at <i>Zip_dirpath</i> are compressed, lrep_writer will internally decompress the files. If the files are encrypted, lrep_writer prompts you to enter the decryption password and internally decrypt the files. |
|      | Example:                                                                                                    |
|      | C:\>lrep_writer.exe E:\test                                                                                                    |
|      | lrep_writer: Will read 1 files from prefix e:\test<br>Waiting for connection.<br>Use snapvault start command on secondary to create a<br>relationship                                                                                      |
|      | E:\test is the source LREP data. If the source LREP data spans<br>multiple portable drives (for example, drive E contains the first 8 GB<br>of data and drive F contains the next 4 GB of data) then enter the<br>following command:       |
|      | C:\>lrep_writer.exe E:\test F:\test                                                                                                    |
| 2    | To start the data transfer from the secondary storage system (SEC1),<br>enter the following command in the console of the secondary storage<br>system:                                                                                     |
|      | <pre>snapvault start -S CL2:Zip_dirpath /vol/sec_vol/sec_qtree</pre>                                                                                                    |
|      | Example:                                                                                                    |
|      | <pre>SEC1&gt; snapvault start -S CL2:E:\test /vol/vol1/backup</pre>                                                                                                    |
|      | Snapvault configuration for the qtree has been set.<br>Transfer started.<br>Monitor progress with 'snapvault status' or the<br>snapmirror log.                                                                                             |

| Step | Action                                                                                                    |
|------|----------------------------------------------------------------------------------------------------|
| 3    | Enter the following command to modify the relationship on the secondary storage system (SEC1):                                                                         |
|      | <pre>snapvault modify -S prim_host:dirpath /vol/sec_vol/sec_qtree</pre>                                                                                                |
|      | Example:                                                                                                    |
|      | SEC1> snapvault modify -S WIN1:D:\dataset<br>/vol/vol1/backup                                                                                                    |
|      | Configuration for qtree /vol/vol1/backup is:<br>/vol/vol1/backup source=WIN1:D:\dataset kbs=unlimited<br>tries=2 back_up_open_files=on,ignore_atime=off                |
| 4    | To ensure that a relationship between the primary storage system (WIN1) and the SnapVault secondary storage system (SEC1) is established, force an incremental backup: |
|      | <pre>snapvault update /vol/sec_vol/sec_qtree</pre>                                                                                                    |
|      | Example:                                                                                                    |
|      | SEC1> snapvault update /vol/vol1/backup                                                                                                    |
|      | Transfer started.<br>Monitor progress with 'snapvault status' or the<br>snapmirror log.                                                                                |
| 5    | Run the following command on the secondary storage system to check the status:                                                                                         |
|      | snapvault status                                                                                                    |
|      | Example:                                                                                                    |
|      | SEC1> snapvault status                                                                                                    |
|      | Snapvault secondary is ON<br>Source Destination State Lag Status<br>WIN1:D:\dataset SEC1:/vol/vol1/backup Snapvaulted<br>00:00:35 Idle                                 |

Backing up data from a SnapVault primary storage system to a secondary storage system **At the remote office:** Here, the source is a Data ONTAP primary storage system. Complete the following steps:

Step Action

1 Run the following command in the directory of the system (CL1) on which lrep\_reader is installed:

lrep\_reader.exe -0 [-c] [-e] [-m][-p snapvault\_start] -f
sec -q /vol/sec\_vol/sec\_qtree -0 Zip\_dirpath@0 [-1
reader.log] prim\_host:prim\_vol

Note-

When the -c option is used, the output files generated at *Zip\_dirpath* are compressed. When the -e option is used, you are prompted to enter and reconfirm the encryption password.

#### Example:

C:\>lrep\_reader.exe -O -p snapvault\_start -f SEC1 -q /vol/vol1/backup -o E:\test@O -l reader.log FAS\_PRI:/vol/data/Logic

Transfer started. Use 'snapvault status' on source to monitor progress. Transfer done. Verify by using 'snapvault status' on storage system. **At the data center:** After the Zip drive arrives at the data center, connect it to the second Windows client, CL2.

| Step | Action                                                                                                    |
|------|----------------------------------------------------------------------------------------------------|
| 1    | Enter the following command in the directory of the system (CL2) on which lrep_writer is installed:                                                                                                    |
|      | <pre>lrep_writer.exe -0 Zip_dirpath</pre>                                                                                                    |
|      | <b>Note</b><br>If the files at <i>Zip_dirpath</i> are compressed, lrep_writer internally decompress the files. If the files are encrypted, lrep_writer prompts you to enter the decryption password and internally decrypt the files. |
|      | Example:                                                                                                    |
|      | C:\>lrep_writer.exe -O E:\test                                                                                                    |
|      | <pre>lrep_writer: Will read 1 files from prefix e:\test Waiting for connection. Use snapvault start command on secondary to create a relationship</pre>                                                                               |
|      | E:\test is the source LREP data. If the source LREP data spans<br>multiple portable drives (for example, drive E contains the first 8-GB<br>of data and drive F contains the next 4-GB of data) then enter the<br>following command:  |
|      | C:\>lrep_writer.exe -O E:\test F:\test                                                                                                    |
| 2    | To start the data transfer from the secondary storage system (SEC1),<br>enter the following command at the console of the secondary storage<br>system:                                                                                |
|      | <pre>snapvault start -S CL2:Zip_dirpath /vol/sec_vol/sec_qtree</pre>                                                                                                    |
|      | Example:                                                                                                    |
|      | SEC1> snapvault start -S CL2:E:\test /vol/vol1/backup                                                                                                    |
|      | Snapvault configuration for the qtree has been set.<br>Transfer started.                                                                                                    |
|      | Monitor progress with 'snapvault status' or the snapmirror log.                                                                                                    |

| Step | Action                                                                                                    |
|------|----------------------------------------------------------------------------------------------------|
| 3    | Modify the relationship on the secondary storage system (SEC1) by entering the following command:                                                                  |
|      | <pre>snapvault modify -S prim_host:prim_vol /vol/sec_vol/sec_qtree</pre>                                                                                           |
|      | Example:                                                                                                    |
|      | SEC1> snapvault modify -S FAS_PRI:/vol/data/Logic<br>/vol/vol1/backup                                                                                              |
|      | Configuration for qtree /vol/vol1/backup is:<br>/vol/vol1/backup source=FAS_PRI:/vol/data/Logic<br>kbs=unlimited tries=2<br>back_up_open_files=on,ignore_atime=off |
| 4    | To ensure that a relationship between WIN1 and the secondary storage system (SEC1) is established, force an incremental backup:                                    |
|      | <pre>snapvault update /vol/sec_vol/sec_qtree</pre>                                                                                                    |
|      | Example:                                                                                                    |
|      | SEC1> snapvault update /vol/vol1/backup                                                                                                    |
|      | Transfer started.<br>Monitor progress with 'snapvault status' or the<br>snapmirror log.                                                                            |
| 5    | Run the following command on the secondary storage system to check the status:                                                                                     |
|      | snapvault status                                                                                                    |
|      | Example:                                                                                                    |
|      | SEC1> snapvault status                                                                                                    |
|      | Snapvault secondary is ON<br>Source Destination State Lag Status<br>FAS_PRI:/vol/data/Logic SEC1:/vol/vol1/backup Snapvaulted<br>00:00:35 Idle                     |

#### Backing up a Microsoft SQL Server database

Assume *Sample\_DB* is the Microsoft SQL Server database on a Windows server WIN1 and the backup path of the database is *app:mssql:OSSVMSSQL: Sample\_DB*.

**At the remote office:** To perform a baseline transfer of the Microsoft SQL Server database to a portable drive, complete the following steps:

| Step                                                                                                    | Action                                                                                                    |
|----------------------------------------------------------------------------------------------------|----------------------------------------------------------------------------------------------------|
| 1                                                                                                    | Enter the following command in the directory of the system (CL1) on which lrep_reader is installed:                                                   |
|                                                                                                    | <pre>lrep_reader.exe [-c] [-e] [-m] [-p snapvault_start] -A -f sec -q /vol/sec_vol/sec_qtree -o Zip_dirpath@0 [-1 reader.log] prim_host:apppath</pre> |
|                                                                                                    | -1 reader.log is the location where the LREP headers are saved.                                                                                       |
|                                                                                                    | Note                                                                                                    |
| When the -c option is used, the output files generated at <i>Zip_dir</i> are compressed. When the -e option is used, you are prompted to enter and reconfirm the encryption password. When the -A option used, the Microsoft SQL Server database is backed up. |                                                                                                    |
| Example:                                                                                                    |                                                                                                    |
|                                                                                                    | C:\>lrep_reader.exe -c -e -p snapvault_start -A -f SEC1 -<br>q /vol/vol1/backup -l reader.log -o E:\test@0<br>WIN1:app:mssql:OSSVMSSQL:Sample_DB      |
|                                                                                                    | app:mssql is the keyword to backup MSSQL<br>OSSVMSSQL is the SQL server instance<br>Sample_DB is the database to backup                               |
|                                                                                                    | Transfer started.<br>Use 'snapvault status' on source to monitor progress.<br>Transfer done.<br>Verify by using 'snapvault status' on storage system. |

**At the data center:** After the Zip drive arrives at the data center, connect it to the second Windows client (CL2).

Ensure that the Open Systems SnapVault services are stopped before lrep\_writer is installed.

| Step | Action                                                                                                    |
|------|----------------------------------------------------------------------------------------------------|
| 1    | Enter the following command in the directory of the system (CL2) on which lrep_writer is installed:                                                                                                    |
|      | lrep_writer.exe -A Zip_dirpath                                                                                                    |
|      | <b>Note</b> ————————————————————————————————————                                                                                                    |
|      | Example:                                                                                                    |
|      | C:\>lrep_writer.exe -A E:\test                                                                                                    |
|      | lrep_writer: Will read 1 files from prefix e:\test<br>Waiting for connection.<br>Use snapvault start command on secondary to create a<br>relationship                                                                                |
|      | E:\test is the source LREP data. If the source LREP data spans<br>multiple portable drives (for example, drive E contains the first 8 GB<br>of data and drive F contains the next 4 GB of data) then enter the<br>following command: |
|      | C:\>lrep_writer.exe -A E:\test F:\test                                                                                                    |
| 2    | To start the data transfer from the secondary storage system (SEC1),<br>enter the following command in the console of the secondary storage<br>system:                                                                               |
|      | <pre>snapvault start -S CL2:Zip_dirpath /vol/sec_vol/sec_qtree</pre>                                                                                                    |
|      | Example:                                                                                                    |
|      | SEC1> snapvault start -S CL2:E:\test /vol/vol1/backup                                                                                                    |
|      | Snapvault configuration for the qtree has been set.<br>Transfer started.<br>Monitor progress with 'snapvault status' or the<br>snapmirror log.                                                                                       |

| Step | Action                                                                                                    |
|------|----------------------------------------------------------------------------------------------------|
| 3    | Enter the following command to modify the relationship on the secondary storage system (SEC1):                                                                               |
|      | snapvault modify -S prim_host:apppath<br>/vol/sec_vol/sec_qtree                                                                                                    |
|      | Example:                                                                                                    |
|      | SEC1> snapvault modify -S<br>WIN:app:mssql:OSSVMSSQL:Sample_DB /vol/vol1/backup                                                                                              |
|      | Configuration for qtree /vol/vol1/backup is:<br>/vol/vol1/backup source=WIN:app:mssql:OSSVMSSQL:Sample_DB<br>kbs=unlimited tries=2<br>back_up_open_files=on,ignore_atime=off |
| 4    | To ensure that a relationship between the primary storage system (WIN1) and SnapVault secondary storage system (SEC1) is established, force an incremental backup:           |
|      | <pre>snapvault update /vol/sec_vol/sec_qtree</pre>                                                                                                    |
|      | Example:                                                                                                    |
|      | SEC1> snapvault update /vol/vol1/backup                                                                                                    |
|      | Transfer started.<br>Monitor progress with 'snapvault status' or the<br>snapmirror log.                                                                                      |
| 5    | Run the following command on the secondary storage system to check the status:                                                                                               |
|      | snapvault status                                                                                                    |
|      | Example:                                                                                                    |
|      | SEC1> snapvault status                                                                                                    |
|      | Snapvault secondary is ON<br>Source Destination State Lag Status<br>WIN:app:mssql:OSSVMSSQL:Sample_DB SEC1:/vol/vol1/backup<br>Snapvaulted 00:00:35 Idle                     |

| Restoring data<br>using the LREP tool                   | You can restore data from a secondary storage system to the primary storage system using the LREP tool, without having to transfer data over the network.<br>At the data center using lines, reader, the baseline transfer is done from SEC1 to |
|---------------------------------------------------------|----------------------------------------------------------------------------------------------------|
|                                                         | a Zip drive (drive letter E) connected to a Windows client, CL1. The Zip drive is shipped to the remote office where a second Windows client, CL2, uses lrep_writer to write data from the Zip drive to WIN1.                                   |
|                                                         | Note                                                                                                    |
|                                                         | The restore operation of Microsoft SQL Server database is supported only on Windows platforms.                                                                                                    |
| Restoring data from<br>a secondary<br>storage system to | Complete the following steps to resynchronize a relationship after restoring the data from the secondary storage system (SEC1) to the primary storage system (PRI1) using the LREP tool.                                                        |
| system                                                  | <b>At the data center:</b> Assume that the LREP tool is installed on the Windows client CL1, and you have to restore the data to the remote office PRI1.                                                                                        |

| Step | Action                                                                                                    |
|------|----------------------------------------------------------------------------------------------------|
| 1    | Run the following command on the directory of the client (CL1) on which lrep_reader is installed:                                                                                                    |
|      | <pre>lrep_reader -0 [-c] [-e] [-m] -p snapvault_restore -o Zip_dirpath@0 -f prim_host -q prim_vol [-1 reader.log] sec:/vol/sec_vol/sec_qtree</pre>                                                       |
|      | <b>Note</b><br>When the -c option is used, the output files generated at <i>Zip_dirpath</i> are compressed. When the -e option is used, you are prompted to enter and reconfirm the encryption password. |
|      | Example:                                                                                                    |
|      | C:\> lrep_reader -O -p snapvault_restore -o E:\rest@O -f<br>PRI1 -q /vol/vol1/backup [-1 reader.log]<br>SEC1:/vol/data/Logic                                                                             |
|      | Transfer started.<br>Use 'snapvault status' on source to monitor progress.<br>Transfer done.<br>Verify by using 'snapvault status' on storage system.                                                    |

**At the remote office:** Assume that the LREP tool is installed on the Windows client CL2 and the Zip drive is connected to CL2. Complete the following step:

| Step | Action                                                                                                    |
|------|----------------------------------------------------------------------------------------------------|
| 1    | Enter the following command in the directory of the system (CL2) on which lrep_writer is installed:                                                                                                    |
|      | lrep_writer -O -p snapvault_restore <i>Zip_dirpath</i>                                                                                                    |
|      | Note                                                                                                    |
|      | If the files at <i>Zip_dirpath</i> are compressed, lrep_writer internally decompress the files. If the files are encrypted, lrep_writer prompts you to enter the decryption password and internally decrypt the files. |
|      | Example:                                                                                                    |
|      | C:\> lrep_writer -O -p snapvault_restore E:\rest                                                                                                    |
|      | lrep_writer: Will read 1 files from prefix e:\rest<br>Waiting for connection.                                                                                                    |
|      | Use snapvault start command on secondary to create a relationship                                                                                                    |
| 2    | Run the following command on the primary storage system (PRI1) to start the data transfer:                                                                                                    |
|      | <pre>snapvault restore -S CL2:Zip_dirpath prim_vol</pre>                                                                                                    |
|      | Example:                                                                                                    |
|      | PRI1> snapvault restore -S CL2:E:\rest /vol/vol1/backup                                                                                                    |

| Step | Action                                                                                                    |
|------|----------------------------------------------------------------------------------------------------|
| 3    | To resynchronize the relationship on the secondary storage system,<br>run the following command on the secondary storage system<br>(SEC1):                                           |
|      | <pre>snapvault start -r -S prim_host:prim_vol /vol/sec_vol/sec_qtree</pre>                                                                                                    |
|      | Example:                                                                                                    |
|      | SEC1> snapvault start -r -S PRI1:/vol/vol1/backup<br>/vol/data/Logic                                                                                                    |
|      | The resync base snapshot will be: <i>snapshot name</i><br>Resync may alter the data in this qtree.<br>Are you sure you want to resync the qtree? <i>y</i><br>Wed Mar 21 15:33:33 GMT |
|      | <pre>[replication.dst.resync.success:notice]: SnapVault resync of /vol/data/Logic to PRI1:/vol/vol1/backup was successful.</pre>                                                     |
|      | Snapvault configuration for the qtree has been set.<br>Transfer started.                                                                                                    |
|      | Monitor progress with 'snapvault status' or the snapmirror log.                                                                                                    |

| Restoring a     | Complete the following steps to restore a Microsoft SQL server database from       |
|-----------------|------------------------------------------------------------------------------------|
| Microsoft SQL   | the secondary storage system (SEC1) to the Open Systems SnapVault primary          |
| Server database | server (WIN1) using the LREP tool.                                                 |
|                 | Assume that <i>Sample DB</i> is the Microsoft SQL Server database that you want to |

restore on the primary storage system WIN1.

**At the data center:** Assume that the LREP tool is installed on a Windows client CL1. Complete the following step:

| Step | Action                                                                                                    |
|------|----------------------------------------------------------------------------------------------------|
| 1    | Run the following command in the directory of the client (CL1) on which lrep_reader is installed:                                                                                                    |
|      | lrep_reader [-c] [-e][-m] -p snapvault_restore -A -o<br>Zip_dirpath@0 -f WIN1 -q C:\data [-1 reader.log]<br>sec:/vol/sec_vol/sec_qtree                                                                   |
|      | <b>Note</b><br>When the -c option is used, the output files generated at <i>Zip_dirpath</i> are compressed. When the -e option is used, you are prompted to enter and reconfirm the encryption password. |
|      | Example:                                                                                                    |
|      | C:\> lrep_reader -p snapvault_restore -A -o E:\rest@1<br>F:\rest1@0 -f WIN1 -q C:\data [-l reader.log]<br>SEC1:/vol/data/Logic                                                                           |
|      | Transfer started.<br>Use 'snapvault status' on source to monitor progress.<br>Transfer done.<br>Verify by using 'snapvault status' on storage system.                                                    |
|      | E:\rest and F:\rest1 are existing empty directories where the LREP files are created. One LREP file is created in the E:\rest directory and the remaining files are created in the F:\rest1 directory.   |

**At the remote office:** Assume that the LREP tool is installed on a Windows client (CL2). Complete the following steps:

| Step | Action                                                                                                    |
|------|----------------------------------------------------------------------------------------------------|
| 1    | Connect the Zip drive to the system. Enter the following command<br>in the directory (CL2) on which lrep_writer is installed:                                                                                                    |
|      | <pre>lrep_writer -p snapvault_restore -A Zip_dirpath</pre>                                                                                                    |
|      | <b>Note</b><br>If the files at <i>Zip_dirpath</i> are compressed, lrep_writer internally decompresses the files. If the files are encrypted, lrep_writer prompts you to enter the decryption password and internally decrypts the files. |
|      | Example:                                                                                                    |
|      | C:\> lrep_writer -p snapvault_restore -A E:\rest<br>F:\rest1                                                                                                    |
|      | <pre>lrep_writer: Will read 1 files from prefix E:\rest lrep_writer: Will read 1 files from prefix F:\rest1 Waiting for connection. Use snapvault start command on secondary to create a relationship</pre>                              |
| 2    | Start data transfer by running the following command on the Open<br>Systems SnapVault primary server (WIN1):                                                                                                    |
|      | <pre>snapvault restore -S CL2:Zip_dirpath prim_apppath</pre>                                                                                                    |
|      | <b>Note</b><br>Before you start data transfer, select the Enable restart/resync on<br>restore check box in the Configurator GUI to enable restart or<br>resynchronization.                                                               |
|      | Example:                                                                                                    |
|      | C:\> snapvault restore -S CL2:E:\rest<br>app:mssql:OSSVMSSQL:Sample_DB                                                                                                    |

| Step | Action                                                                                                    |
|------|----------------------------------------------------------------------------------------------------|
| 3    | Check the status by running the following command:                                                                                                    |
|      | snapvault status                                                                                                    |
|      | Example:                                                                                                    |
|      | C:\> snapvault status                                                                                                    |
|      | Snapvault primary is ON<br>Source Destination State Lag Status<br>SEC1:/vol/data/Logic CL2:C:\data Broken-off - Idle                                                                                                    |
| 4    | Resynchronize the relationship on the secondary storage system by running the following command on the secondary storage system (SEC1):                                                                                                    |
|      | <pre>snapvault start -r -S prim_host:apppath /vol/sec_vol/sec_qtree</pre>                                                                                                    |
|      | Example:                                                                                                    |
|      | SEC1> snapvault start -r -S<br>WIN1:app:mssql:OSSVMSSQL:Sample_DB /vol/data/Logic                                                                                                    |
|      | The resync base snapshot will be: <i>snapshot name</i><br>Resync may alter the data in this qtree.<br>Are you sure you want to resync the qtree? y<br>Wed Mar 21 15:33:33 GMT<br>[replication.dst.resync.success:notice]: SnapVault<br>resync of /vol/data/Logic to<br>WIN1:app:mssql:OSSVMSSQL:Sample_DB was successful.<br>Snapvault configuration for the qtree has been set.<br>Transfer started |
|      | Monitor progress with 'snapvault status' or the snapmirror log.                                                                                                    |

The following table lists the error messages you might encounter while using the LREP tool, their causes, and the actions you can take to remedy these errors.

| Error message                                       | Cause                                                                                                    | Corrective action                                                                                                    |
|-----------------------------------------------------|----------------------------------------------------------------------------------------------------|----------------------------------------------------------------------------------------------------|
| Error in bind: <i>No such file or directory</i>     | The LREP writer fails<br>with this error message.<br>This indicates that<br>Open Systems<br>SnapVault is using<br>10566, which LREP is<br>also trying to use.                                                                                                    | Stop the Open Systems<br>SnapVault agent or try<br>another machine that is<br>not running Open<br>Systems SnapVault. |
| Could not connect to<br>host host_name: No<br>error | The lrep_reader tries to<br>communicate to Open<br>Systems SnapVault,<br>residing on the host,<br>(when Open Systems<br>SnapVault is not<br>running) and fails with<br>this error message.<br>When the Open<br>Systems SnapVault<br>service is not running<br>on the host, which is<br>mentioned in the<br>lrep_reader<br>command, this error<br>occurs. | Start the Open Systems<br>SnapVault service.                                                                         |

| Error message                                                                                   | Cause                                                                                                    | Corrective action                                                                                                    |
|-------------------------------------------------------------------------------------------------|----------------------------------------------------------------------------------------------------|----------------------------------------------------------------------------------------------------|
| The password is<br>incorrect after<br>checkpoint restart                                        | This error occurs if the<br>password provided<br>during a checkpoint<br>restart does not match<br>with the password that<br>was provided before the<br>data transfer was<br>aborted.                                                                                                    | Provide the correct password.                                                                                                    |
| Compression or<br>encryption option<br>before and after<br>checkpoint restart does<br>not match | <ul> <li>This error can occur<br/>because of one of the<br/>following reasons:</li> <li>Compression is<br/>enabled before the<br/>transfer is aborted<br/>but it is disabled<br/>after checkpoint<br/>restart.</li> <li>Encryption is<br/>enabled before the<br/>transfer is aborted<br/>but it is disabled<br/>after checkpoint<br/>restart.</li> <li>Compression is<br/>disabled before the<br/>transfer is aborted<br/>but it is enabled<br/>after checkpoint<br/>restart.</li> <li>Encryption is<br/>disabled before the<br/>transfer is aborted<br/>but it is enabled<br/>after checkpoint<br/>restart.</li> <li>Encryption is<br/>disabled before the<br/>transfer is aborted<br/>but it is enabled<br/>after checkpoint<br/>restart.</li> </ul> | Ensure that the<br>compression or<br>encryption option is<br>used consistently<br>before and after<br>checkpoint restart. For<br>example, if the error is<br>due to compression<br>being enabled before<br>checkpoint restart and<br>disabled after<br>checkpoint restart, you<br>must enable it after<br>checkpoint restart. |

## Index

## Α

app 16

## С

command options 5 commands lrep\_reader 4 lrep\_writer 5, 11, 14, 17

## D

data authentication 3

## F

features compression 2 encryption 2

## I

IPv6 support 3

## L

LREP tool downloading 3 installation 4 versioning 4 lrep\_reader utility 4 lrep\_writer utility 5, 11, 14, 17

## Μ

Microsoft SQL Server database backing up 16 restoring 22

### Ρ

password verification 3 password-based encryption 2